# 1. Elternsprechtag des Schuljahres 2024/2025 am 22. November 2024

Lieber Eltern und Erziehungsberechtigten,

ab dem **11. November bis zum 13. November** können Sie über den folgenden Link (<u>https://www.otis-elternsprechtag.de/share/xberatung.php?a=m&skw=Pabhama&angebot\_id=3257</u>) nachschauen, ob Sie von einer Lehrkraft Ihres/ Ihrer Kind/er angefordert wurden.

Sollten Sie von keiner Lehrkraft angefordert sein, erhalten Sie noch keinen Zugang zu den Terminlisten und folgende Bemerkung erscheint, nach dem Sie sich versucht haben einzuloggen.

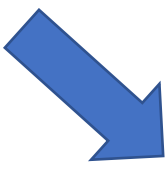

## Gymnasium Haan

## 2. Elternsprechtag 2021/2022 Probe

Der Eltern-SchülerInnen-Sprechtag findet am 01. April 2022 statt. Sie können hier ab dem 21.03.2021 um 6.00 Uhr Ihre gewünschten Termine buchen. Von Lehrkräften gebuchte Termine können Sie vom 14.03. – 16.03.22 bestätigen.

>> Datenschutzerklärung

Noch nicht freigeschaltet.

Sollten Sie von einer Lehrkraft oder mehreren angefordert sein, erhalten Sie einen Zugang zu den entsprechenden Terminlist/en und es erscheint beispielsweise folgendes Fenster:

Gymnasium Haan

### 2. Elternsprechtag 2021/2022 Probe

| Maximal 5 Reservierungen<br>Max Mustermann 05a            |                    |
|-----------------------------------------------------------|--------------------|
| Geschwister   Kontaktdaten                                | beenden + abmelden |
| 4 bestätigte Reservierungen                               | 0                  |
| Freitag 01.04.                                            |                    |
| 14:00 Fr. B                                               | X                  |
| 14:10 Fr. Palder G2-R13                                   | X                  |
| 14:20 Hr. Schmidt O1-R22<br>Vorschlag annehmen   ablehner | x                  |
| 15:20 Fr. Huebel G1-R03<br>Vorschlag annehmen   ablehner  | X                  |
| Lehrer/in \$ Mehrere                                      |                    |

Überprüfen Sie bitte nun, ob die Uhrzeit – zu der die Lehrkraft Sie eingetragen hat – bei Ihnen möglich ist.

- Wenn ja, dann klicken Sie bitte auf "Vorschlag annehmen".
- Wenn nein, dann kontaktieren Sie bitte die entsprechende Lehrkraft, um mit ihr eine andere Uhrzeit zu vereinbaren und klicken auf "ablehnen".
- **Wichtig:** Sie selbst können zu diesem Zeitpunkt noch keinen Termin eigenständig reservieren.

## Ab dem 14. November um 6.00 Uhr bis zum 21. November 12 Uhr können Sie sich alle über den Link mit den Login-Daten (Zifferncode der Schüler-ID + Geburtsdatum) Ihres Kindes anmelden und Termine bei den KollegInnen

reservieren. Ich gerne Ihre **Kontaktd** 

Geben Sie hier auch gerne Ihre **Kontaktdaten** an, so können Sie zum einen alle reservierten Termine per E-Mail zugeschickt bekommen und zum anderen können die Lehrkräfte Sie bei Bedarf unter den angegebenen Daten erreichen.

#### Gymnasium Haan

### 2. Elternsprechtag 2021/2022 Probe

Der Eltern-SchülerInnen-Sprechtag findet am 01. April 2022 statt. Sie können hier ab dem 21.03.2021 um 6.00 Uhr Ihre gewünschten Termine buchen. Von Lehrkräften gebuchte Termine können Sie vom 14.03. – 16.03.22 bestätigen. >> Datenschutzerklärung

| Geburtsdatum                                  | 01.01.2002 |  |
|-----------------------------------------------|------------|--|
| Passwort                                      | ••••       |  |
| Telefon                                       |            |  |
| E-Mail                                        |            |  |
|                                               | anmelden   |  |
| Eine Webanwendung von otis-elternsprechtag.de |            |  |
|                                               |            |  |

Gymnasium Haan

Hr. H

#### 2. Elternsprechtag 2021/2022 Probe

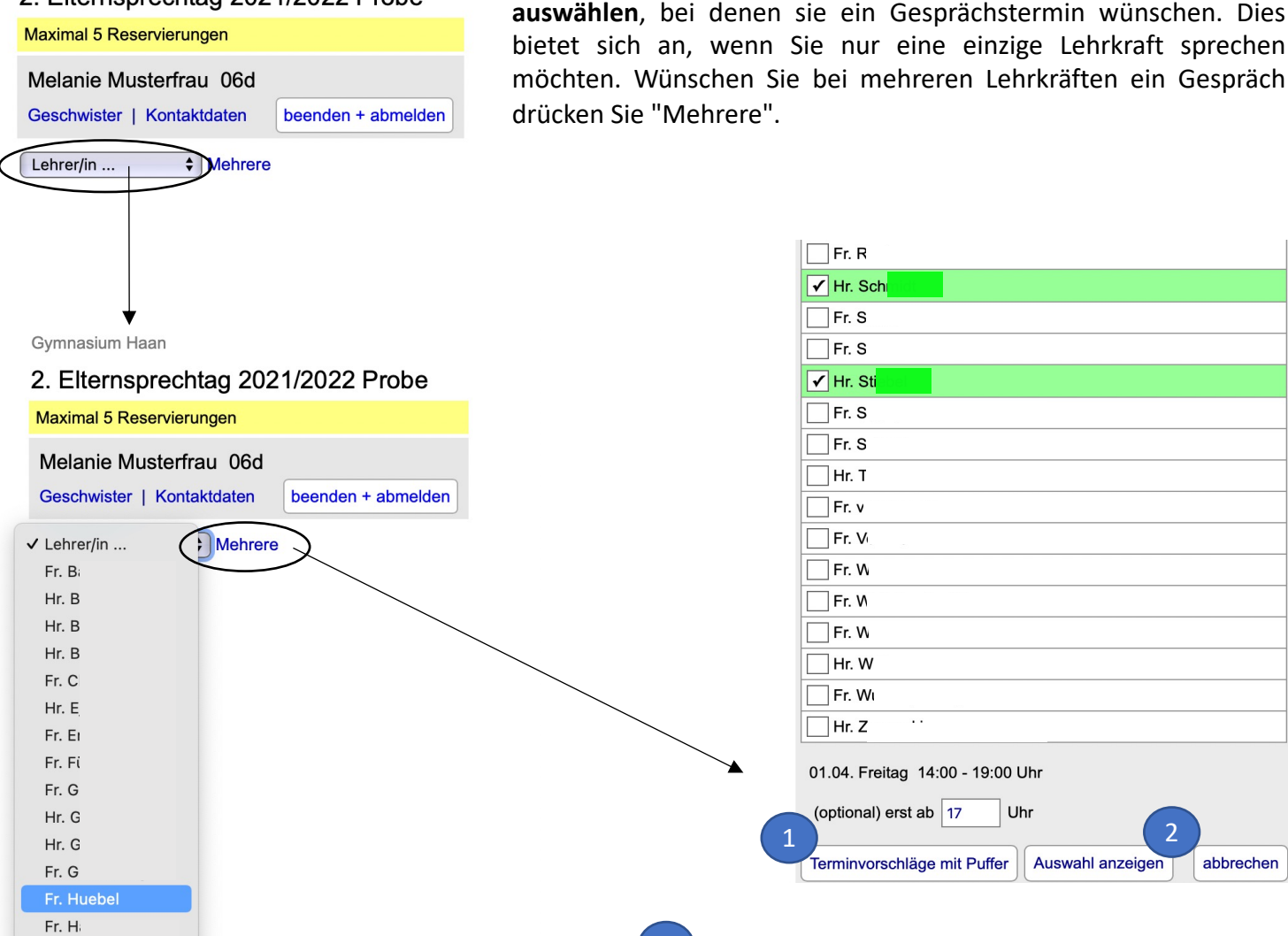

 Sie können anstatt bei jeder einzelnen Lehrkraft einen Termin zu buchen auch mehrere Lehrkräfte auswählen und eine Wunschuhrzeit eingeben, ab welcher Uhrzeit sie Termine angezeigt bekommen wollen. Ihnen werden dann Terminvorschläge mit Puffer ab der gewünschten Uhrzeit gemacht. Hier können Sie nun einfach die vorgeschlagenen Termine markieren und abschließend reservieren.

Sie können nun die Lehrkräfte unter "Lehrer/in..."

einzeln

abbrechen

17:00 Fr. Huebel Hr. Schmidt

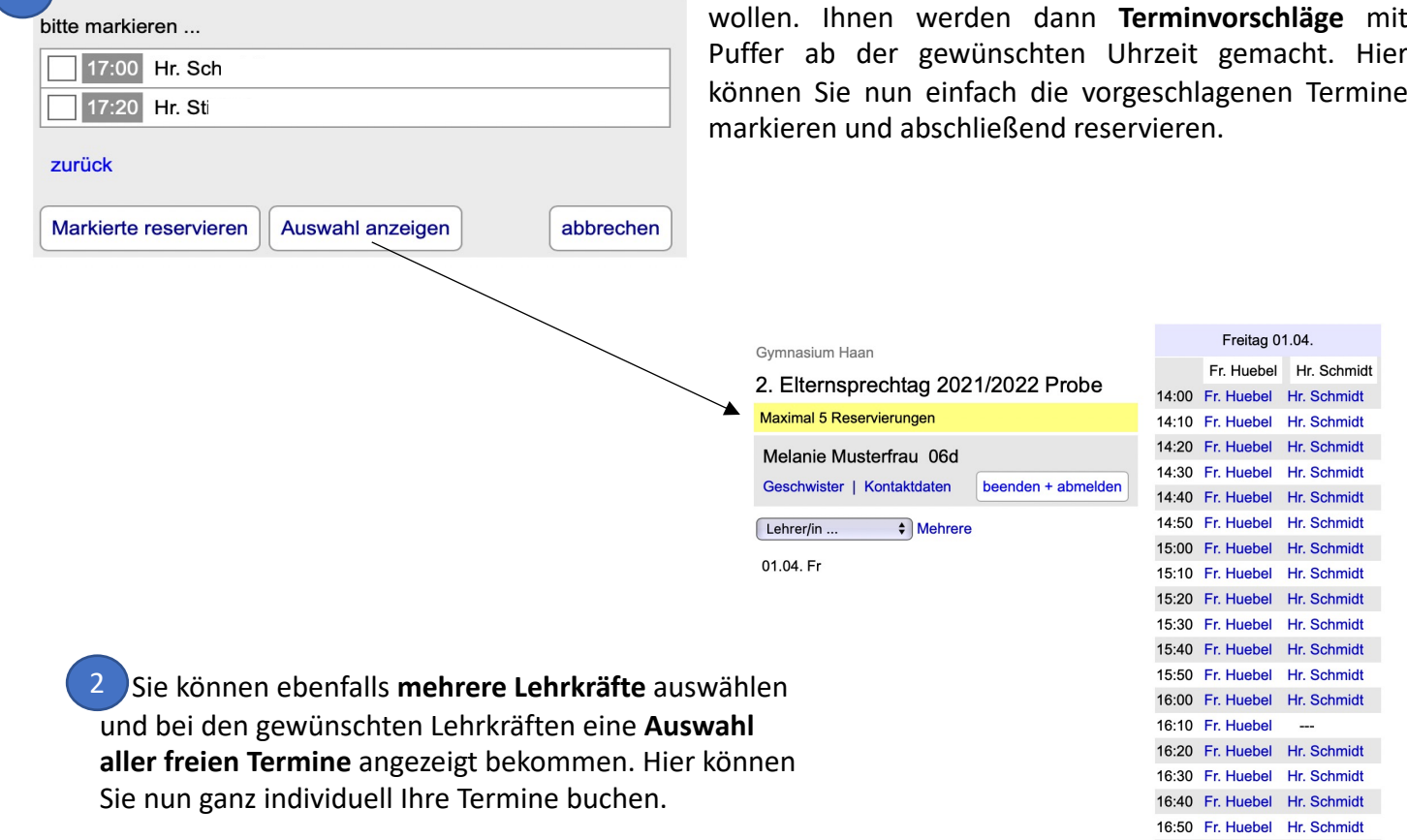

Durch einen **Klick** auf den blau hinterlegten Namen können Sie die Gesprächstermine **reservieren**. Uhrzeiten, die mit "----" hinterlegt sind, sind bereits ausgebucht. Alle Ihre Reservierungen werden Ihnen links gestaffelt mit Namen der Lehrkraft und des Raumes angezeigt.

| Gymnasium Haan                     |                                                                                                    | Freitag 01.04. |            |             |  |
|------------------------------------|----------------------------------------------------------------------------------------------------|----------------|------------|-------------|--|
|                                    |                                                                                                    |                | Fr. Huebel | Hr. Schmidt |  |
| 2. Elternsprechtag 2021/2022 Probe |                                                                                                    | 14:00          | Fr. Huebel |             |  |
| Maximal 5 Reservierungen           |                                                                                                    | 14:10          | Fr. Huebel | Hr. Schmidt |  |
| Melanie Musterfrau, 06d            |                                                                                                    | 14:20          |            | Hr. Schmidt |  |
|                                    | harmed an an abarradada a                                                                                                    | 14:30          | Fr. Huebel | Hr. Schmidt |  |
| Geschwister   Kontaktdaten         | beenden + abmeiden                                                                                                    | 14:40          | Fr. Huebel | Hr. Schmidt |  |
| 2 bestätigte Reservierungen        |                                                                                                    | 14:50          | Fr. Huebel | Hr. Schmidt |  |
| Ereiter 01.04                      |                                                                                                    | 15:00          | Fr. Huebel | Hr. Schmidt |  |
| Freitag 01.04.                     |                                                                                                    | 15:10          | Fr. Huebel | Hr. Schmidt |  |
| 14:00 Fr. Huebel G1-R03            | X                                                                                                    | 15:20          | Fr. Huebel | Hr. Schmidt |  |
| 14:20 Hr. Schmidt O1-R22           | X                                                                                                    | 15:30          | Fr. Huebel | Hr. Schmidt |  |
|                                    | esservierungen 14:10 Fr. Huebel Hr. Schmidt   1usterfrau 06d 14:20  Hr. Schmidt   14:20  Hr. Schmidt 14:30 Fr. Huebel Hr. Schmidt   14:30 Fr. Huebel Hr. Schmidt 14:40 Fr. Huebel Hr. Schmidt   14:40 Fr. Huebel Hr. Schmidt 14:40 Fr. Huebel Hr. Schmidt   14:40 Fr. Huebel Hr. Schmidt 14:50 Fr. Huebel Hr. Schmidt   04. 14:50 Fr. Huebel Hr. Schmidt 15:00 Fr. Huebel Hr. Schmidt   15:00 Fr. Huebel Hr. Schmidt 15:20 Fr. Huebel Hr. Schmidt   15:20 Fr. Huebel Hr. Schmidt 15:30 Fr. Huebel Hr. Schmidt   15:40 Fr. Huebel Hr. Schmidt 15:50 Fr. Huebel Hr. Schmidt   16:00 Fr. Huebel Hr. Schmidt 16:00 Fr. Huebel Hr. Schmidt |                |            |             |  |
| Lehrer/in 🗘 Mehrere                |                                                                                                    | 15:50          | Fr. Huebel | Hr. Schmidt |  |
|                                    |                                                                                                    | 16:00          | Fr. Huebel | Hr. Schmidt |  |
| 01.04. Fr                          |                                                                                                    | 16:10          | Fr. Huebel |             |  |

Haben Sie beim **Einloggen** eine E-Mail-Adresse hinterlegt, können Sie beim Klicken auf "beenden + abmelden" alle vereinbarten **Gesprächstermine als Information per E-Mail** zugeschickt bekommen. Drücken Sie hierfür auf "E-Mail senden".

|                                                      |                    | Abmelden                             |                            |          |              | × |
|------------------------------------------------------|--------------------|--------------------------------------|----------------------------|----------|--------------|---|
| Gymnasium Haan                                       |                    |                                      |                            |          |              |   |
| 2. Elternsprechtag 2021/2022 Probe                   |                    | Termin-Informationen per E-Mail?     |                            |          |              |   |
| Maximal 5 Reservierungen                             |                    |                                      | ∮gyn                       | nhaan.de | (A)          |   |
| Melanie Musterfrau 06d<br>Geschwister   Kontaktdaten | beenden + abmelden |                                      | nur abr                    | melden E | -Mail senden |   |
| 2 bestätigte Reservierungen                          | <b>a</b>           |                                      |                            |          |              |   |
| Freitag 01.04.                                       |                    | 15:00 Fr. Huebel<br>15:10 Fr. Huebel | Hr. Schmidt<br>Hr. Schmidt |          |              |   |
| 14:00 Fr. Huebel G1-R03                              | X                  | 15:20 Fr. Huebel                     | Hr. Schmidt                |          |              |   |
| 14:20 Hr. Schmidt O1-R22                             | x                  | 15:30 Fr. Huebel<br>15:40 Fr. Huebel | Hr. Schmidt<br>Hr. Schmidt |          |              |   |

Wir wünschen Ihnen viel Erfolg bei den Terminreservierungen!

Sollten Sie noch Fragen bezüglich des Buchungssystems haben, wenden Sie sich gerne an Frau Hofmann und Frau Palder!

Fragen, die einzelne Gesprächsoptionen oder reservierte Uhrzeiten angehen, richten Sie bitte direkt an die entsprechende Lehrkraft. Vielen Dank!